# M Console 软件快速使用指南

### 关于 M Console

M Console 是 Smacq 为 M2000 系列远程 IO 模块开发的数据采集软件。M Console 可以帮助没有编程经验的用户快速获取实验数据。M Console 的设计主 要是针对基础应用,对于复杂应用需要用户根据实际情况选择合适的开发环境,编程实现相关功能。软件获取如有需要请到 www.smacq.cn 自行下载或与 service@smacq.com 取得联系。

#### 软件安装

我们为 M 2000 系列远程 IO 模块提供了一个用于配置、检测和简单使用的 应用程序,它只能被安装于 Windows 桌面操作系统。双击运行 setup.exe,进 行安装。

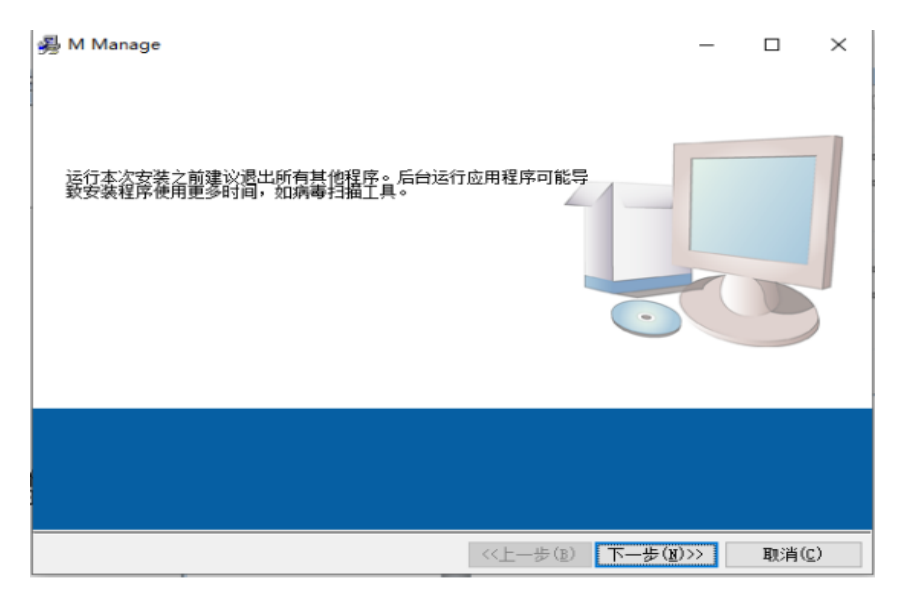

软件安装

安装完成后,可以在指定路径创建快捷方式 M Console。

## 打开软件

双击 M Console 快捷方式打开软件。打开软件后点击 Device List 按键,会在界面出现要选择进行通讯的 com 口,然后点击 Search 进行设备查询。然后左侧就会显示 IO 模块的信息。

| M <sub>mgr</sub> Search Dev.vi |                                                                                                | <u> </u>                                  |
|--------------------------------|------------------------------------------------------------------------------------------------|-------------------------------------------|
|                                |                                                                                                | Smacq   M Console V0.1                    |
| COM List                       | Baud Rate<br>□ 1200<br>□ 2400<br>□ 4800<br>□ 9600<br>□ 19200<br>□ 38400<br>□ 57600<br>□ 115200 | Slave ID<br>Upper Limit<br>Type<br>Search |
|                                |                                                                                                |                                           |
|                                |                                                                                                |                                           |
|                                |                                                                                                |                                           |
|                                | COM 口选择与连接                                                                                     |                                           |
| M <sub>mgr</sub> M Console.vi  |                                                                                                |                                           |
|                                |                                                                                                |                                           |

|      |            |   |       |       | Smacq   M Console V0.6 |
|------|------------|---|-------|-------|------------------------|
| Com  | Com Baud S |   | Model | SN    | Module selection       |
| СОМЗ | 9600       | 1 | 2101  | 65535 |                        |
|      | 0          | 0 | 0     | 0     | Basic Config           |
|      | 0          | 0 | 0     | 0     |                        |
|      | 0          | 0 | 0     | 0     |                        |
|      | 0          | 0 | 0     | 0     | Data logger            |
|      | 0          | 0 | 0     | 0     |                        |
|      | 0          | 0 | 0     | 0     |                        |
|      | 0          | 0 | 0     | 0     | Exit                   |
| P    |            |   |       |       |                        |

I0 模块信息

如果多个模块进行数据采集,一主多从方式就需要每个模块依次上电通讯进 行地址的设置,然后依次设置完地址之后,全部都上电通讯,再查找设备就可以 显示下图的界面, Module selection 可以对设备里的不同地址的模块进行参数

| M Console.vi | 1000              | *1.0     | 12.58   | L. R.B. | Smacq   M Console V0.6                                                                 |
|--------------|-------------------|----------|---------|---------|----------------------------------------------------------------------------------------|
| Com          | rice List<br>Baud | Slave II | ) Model | SN      | Module selection<br>✓ COM3   9600   1   2101   65535<br>COM3   9600   2   2101   65535 |
| COM3         | 9600              | 1        | 2101    | 65535   |                                                                                        |
| COM3         | 9600              | 2        | 2101    | 65535   | Basic Config                                                                           |
|              | 0                 | 0        | 0       | 0       | Function Config                                                                        |
|              | 0                 | 0        | 0       | 0       |                                                                                        |
|              | 0                 | 0        | 0       | 0       | 🔴 Data logger                                                                          |
|              | 0                 | 0        | 0       | 0       |                                                                                        |
|              | 0                 | 0        | 0       | 0       |                                                                                        |
|              | 0                 | 0        | 0       | 0       | Exit                                                                                   |
| P            |                   |          |         |         |                                                                                        |

的设置,及实时的数据显示,这里模拟的是两个模块采集。

## 多模块数据采集

功能说明

| 按键              | 功能说明                 |
|-----------------|----------------------|
| Basic Config    | 基本参数设置               |
| Function Config | 功能配置,可以配置传感器的参数和显示数据 |
| Data logger     | 数据记录,可以对采集的数据进行操作及分析 |

### Basic Config

点击 Basic Config 可以设置波特率,485 地址,检验位,看门狗和停止位 以及更改模块地址这些基本参数。修改好基本参数点击 Set 就完成了参数设置。

| <sup>M</sup> gr Uart Config.vi |                                  |
|--------------------------------|----------------------------------|
|                                | Smacq   M Console   Basic Config |
| Com Baud<br>COM3 9600          | Adds Model SN<br>1 2101 65535    |
| Baud 9600                      | Slave ID                         |
| Parity Odd Parity              | Watchdog 🗦 🗐                     |
| Stop 1-bit                     |                                  |
| Exit                           | Set Set                          |

### 参数设置

# Function Config

点击 Function 会出现下图的界面,可显示模拟输入通道,可以更改采样率的大小,传感器的型号,单击 RUN 就会实时显示 AD value 的值及经过转换的数据值。将这些设置好后,可以单击 Set Defaule 设置当前的参数为默认值。

| M <sub>mgr</sub> M2101 Conf | ig.vi        |          | -        | -             |                   |
|-----------------------------|--------------|----------|----------|---------------|-------------------|
|                             |              |          |          | Smacq   N     | M Console   M2101 |
| Com<br>COM3                 | Baud<br>9600 |          | Slave ID | Model<br>2101 | SN<br>65535       |
|                             | Sample Rate  | ТС Туре  | AD Va    | lue           | Temperature ℃     |
| AI 0                        | м            | K        |          |               | 0                 |
| AI 1                        | м            | ĸ        |          |               | 0                 |
| AI 2                        | м            | K        |          |               | 0                 |
| AI 3                        | м            | K        | 0        |               | 0                 |
| <b>AI</b> 4                 | М            | K        |          |               | 0                 |
| AI 5                        | Μ            | ĸ        |          |               | 0                 |
| AI 6                        | м            | ĸ        |          |               | 0                 |
| AI 7                        | м            | K        |          |               | 0                 |
| ×                           | Exit         | Set to D | efaule   | > Run         | Stop              |

功能配置

# Data logger

单击 Data logger 出现如下界面,我们可以选择模拟采集的通道,而且可以 根据不同地址的模块来选择模块中的通道,进行数据记录。

| Mgr M Log | gger.vi                                      |                          | -        | - 11.75    |        |      |           | 1    | -    | -        | -      |          | C and  |            | -     | -    | X        |
|-----------|----------------------------------------------|--------------------------|----------|------------|--------|------|-----------|------|------|----------|--------|----------|--------|------------|-------|------|----------|
|           |                                              |                          |          |            |        |      |           |      |      |          |        |          | Sma    | icq   D    | ataLo | gger |          |
|           | OM3   9600   1   210<br>OM3   9600   2   210 | 01   65535<br>01   65535 |          |            |        | Task | List      |      |      |          |        |          |        |            |       |      |          |
| T         | 50W3   5000   2   23                         | 101103333                |          |            |        |      | Notes     | Com  | Baud | Slave ID | Model  | CH       | Range  | Unit       | k     | b    | <b>A</b> |
| Channel   | Channel List                                 | Notes                    | Unit     | k          | Ь      |      | TC65535 0 | COM3 | 9600 | 1        | 2101   | 0        | К Туре | °C         | 1     | 0    |          |
|           | K Type TC LM                                 | TC65525.0                | [ oc     | 1          |        |      | TC65535 1 | COM3 | 9600 | 1        | 2101   | 1        | К Туре | °C         | 1     | 0    |          |
|           | к туре то тм                                 | TC65535 0                |          | 1          |        |      | TC65535 2 | COM3 | 9600 | 1        | 2101   | 2        | К Туре | °C         | 1     | 0    |          |
|           | ктуретсти                                    | 10055351                 |          |            |        |      | TC65535 3 | COM3 | 9600 | 1        | 2101   | 3        | К Туре | °C         | 1     | 0    | - 11     |
|           | K Type TC   M                                | 1C65535-2                | <u>с</u> | 1          | 0      |      | TC65535 4 | COM3 | 9600 | 1        | 2101   | 4        | К Туре | ℃          | 1     | 0    | - 11     |
|           | K Type TC   M                                | TC65535 3                | ℃        | 1          | 0      |      | TC65535 5 | COM3 | 9600 | 1        | 2101   | 5        | К Туре | °C         | 1     | 0    | - 11     |
|           | K Type TC   M                                | TC65535 4                | °⊂       | 1          | 0      |      | TC65535.6 | COM3 | 9600 | 1        | 2101   | 0        | КТуре  | ۳ <u>ر</u> | 1     | 0    | - 11     |
|           | K Type TC   M                                | TC65535 5                | ℃        | 1          | 0      |      | TC65535 / | COM3 | 9600 | 1        | 2101   | <i>'</i> | к туре | -C         | 1     | 0    | - 11     |
|           | K Type TC   M                                | TC65535 6                | ℃        | 1          | 0      |      | TC65525-1 | COM2 | 9000 | 2        | 2101   | 1        | K Type | ۰<br>۰     | 1     | 0    | - 11     |
|           | K Type TC   M                                | TC65535 7                | ℃        | 1          | 0      |      | TC65535 2 | COM3 | 9600 | 2        | 2101   | 2        | K Type | °C         | 1     | 0    | - 11     |
|           | ,                                            | ļ                        |          |            |        |      | TC65535.2 | COM3 | 9600 | 2        | 2101   | 3        | K Type | °C         | 1     | 0    | - 11     |
|           |                                              |                          |          |            |        |      | TC65535.4 | COM3 | 9600 | 2        | 2101   | 4        | K Type | ۰ <u>۲</u> | 1     | 0    | - 11     |
|           |                                              |                          |          |            |        |      | TC65535 5 | COM3 | 9600 | 2        | 2101   | 5        | K Type | °C         | 1     | 0    | - 11     |
|           |                                              |                          |          |            |        |      | TC65535 6 | СОМЗ | 9600 | 2        | 2101   | 6        | K Type | °C         | 1     | 0    |          |
|           |                                              |                          |          |            |        |      | TC65535 7 | сомз | 9600 | 2        | 2101   | 7        | K Type | °C         | 1     | 0    |          |
|           |                                              |                          |          |            |        |      |           |      |      |          |        |          |        |            |       |      |          |
|           |                                              |                          |          |            |        |      |           |      |      |          |        |          |        |            |       |      | - 11     |
|           |                                              |                          |          |            |        |      |           |      |      |          |        |          |        |            |       |      |          |
|           |                                              |                          |          |            |        |      |           |      |      |          |        |          |        |            |       |      |          |
|           |                                              |                          |          |            |        |      |           |      |      |          |        |          |        |            |       |      |          |
|           |                                              |                          | _        |            |        |      |           |      |      |          |        |          |        |            |       |      |          |
|           | Add to                                       | D List                   | - L      | eleite for | m List |      |           |      |      |          |        |          |        |            |       |      |          |
| *****     |                                              |                          |          |            |        |      |           |      |      |          |        |          |        |            |       |      |          |
| 50法行储     |                                              |                          |          |            |        |      |           |      |      |          |        |          |        |            |       |      |          |
| <b>V</b>  | LC:\Users\SPT\D                              | esktop\9.csv             |          |            |        |      |           |      |      |          |        |          |        |            |       |      |          |
|           |                                              |                          |          |            |        |      |           |      |      |          |        |          |        |            |       |      |          |
|           |                                              |                          |          |            |        |      |           |      |      | _        |        |          |        |            |       |      |          |
| -         | Acquisition                                  | Exit                     |          |            |        |      |           |      |      | Ľ        | े ग्रम | 设置文      | 2(牛    | 2          | 保存    | 设置文  | 4        |

#### 数据记录界面

选中要选择的通道,指示灯会亮起来,然后点击 Add to List 就可以将指 定模拟输入通道加入到列表里,Delelte from List 可以移除选中的模拟输入通 道。左下方是数据储存,单击<sup>1</sup>,可以选择采集到的数据存储在指定的文件夹 内生成.csv 格式的文件,然后可以点击保存设置文件,在设置路径中就会保存 一个当前设置的文件,减轻下次进行数据采集时繁琐的操作。下次进行数据采集 时,直接可以打开设置文件这个选项找到保存设置文件,然后可以恢复到之前保 存的设置,减少了设置的时间。

| <sup>M</sup> mgr M Lo | gger.vi             |               |             | -           |          |      |           |      |      | -        |          |     |        |         |       | l    |   |
|-----------------------|---------------------|---------------|-------------|-------------|----------|------|-----------|------|------|----------|----------|-----|--------|---------|-------|------|---|
|                       |                     |               |             |             |          |      |           |      |      |          |          |     | Sma    | icq   D | ataLo | gger |   |
| Mod                   | ule selection       |               | _           |             |          | Task | List      |      |      |          |          |     |        |         |       |      |   |
|                       | COM3   9600   2   2 | 101   65535   |             |             |          |      | Notes     | Com  | Baud | Slave ID | Model    | СН  | Range  | Unit    | k     | b    | 4 |
| Channe                | Channel List        | Notes         | Unit        | k           | h        |      | TC65535 0 | COM3 | 9600 | 1        | 2101     | 0   | К Туре | °C      | 1     | 0    |   |
|                       |                     |               | 1           |             |          |      | TC65535 1 | COM3 | 9600 | 1        | 2101     | 1   | К Туре | °C      | 1     | 0    |   |
|                       | K Type TC   M       | TC65535 0     | <u> </u> °C | 1           | 0        |      | TC65535 2 | COM3 | 9600 | 1        | 2101     | 2   | К Туре | °C      | 1     | 0    |   |
| $\circ$               | K Type TC   M       | TC65535 1     | ℃           | 1           | 0        |      | TC65535 3 | COM3 | 9600 | 1        | 2101     | 3   | К Туре | °C      | 1     | 0    |   |
| $\circ$               | K Type TC   M       | TC65535 2     | ℃           | 1           | 0        |      | TC65535 4 | COM3 | 9600 | 1        | 2101     | 4   | К Туре | °C      | 1     | 0    |   |
| $\bigcirc$            | K Type TC   M       | TC65535 3     |             | 1           | 0        |      | TC65535 5 | COM3 | 9600 | 1        | 2101     | 5   | К Туре | °C      | 1     | 0    |   |
| $\bigcirc$            | K Type TC I M       | TC65535 4     | <b>⊡</b> ⊂  | 1           | 0        |      | TC65535 6 | COM3 | 9600 | 1        | 2101     | 6   | К Туре | °C      | 1     | 0    |   |
| $\overline{\circ}$    | K Type TC I M       | TC65535.5     | 1           | 1           | 0        |      | TC65535 7 | COM3 | 9600 | 1        | 2101     | 7   | К Туре | °C      | 1     | 0    |   |
| ĕ                     | ктурстсти           | Teccos        |             |             |          |      | TC65535 0 | COM3 | 9600 | 2        | 2101     | 0   | К Туре | °C      | 1     | 0    |   |
|                       | K Type TC [ IVI     | 1000000       |             |             |          |      | TC65535 1 | COM3 | 9600 | 2        | 2101     | 1   | К Туре | °C      | 1     | 0    |   |
|                       | K Type TC   M       | TC65535 7     | ]℃          | 1           | 0        |      | TC65535 2 | COM3 | 9600 | 2        | 2101     | 2   | К Туре | °C      | 1     | 0    |   |
|                       |                     |               |             |             |          |      | TC65535 3 | COM3 | 9600 | 2        | 2101     | 3   | К Туре | °C      | 1     | 0    |   |
|                       |                     |               |             |             |          |      | TC65535 4 | COM3 | 9600 | 2        | 2101     | 4   | К Туре | °C      | 1     | 0    |   |
|                       |                     |               |             |             |          |      | TC65535 5 | COM3 | 9600 | 2        | 2101     | 5   | К Туре | °C      | 1     | 0    |   |
|                       |                     |               |             |             |          |      | TC65535 6 | COM3 | 9600 | 2        | 2101     | 6   | К Туре | ℃       | 1     | 0    |   |
|                       |                     |               |             |             |          |      | TC65535 7 | COM3 | 9600 | 2        | 2101     | 7   | К Туре | °C      | 1     | 0    |   |
|                       |                     |               |             |             |          |      |           |      |      |          |          |     |        |         |       |      |   |
|                       |                     |               |             |             |          |      |           |      |      |          |          |     |        |         |       |      |   |
|                       |                     |               |             |             |          |      |           |      |      |          |          |     |        |         |       |      |   |
|                       |                     |               |             |             |          |      |           |      |      |          |          |     |        |         |       |      |   |
|                       |                     |               |             |             |          |      |           |      |      |          |          |     |        |         |       |      |   |
|                       | Add t               | olist         |             | alelte fo   | mlist    |      |           |      |      |          |          |     |        |         |       |      |   |
|                       | T Add t             |               |             | verence 101 | III LISC |      |           |      |      |          |          |     |        |         |       |      |   |
| *****                 | *                   |               |             |             |          |      |           |      |      |          |          |     |        |         |       |      |   |
| 9X3/61718             | ы<br>               |               |             |             |          |      |           |      |      |          |          |     |        |         |       |      |   |
| ~                     | LC:\Users\SPT\E     | Desktop\9.csv |             |             |          | 4    |           |      |      |          |          |     |        |         |       |      | × |
| <b></b>               | (                   |               |             |             |          |      |           |      |      |          |          |     |        |         |       |      |   |
| -                     | Acquisition         | Exit          |             |             |          |      |           |      |      | E        | )<br>打开i | 分置文 | :(4)   |         | )保存   | 设置文件 | ] |

#### 设置界面

进行完上图中的设置,单击 Acquisition 就会进入下图界面,点击按钮 RUN 就会实时显示数据采集的记录,生成相应的波形图和显示实时采集的数据,平均 值,最大值和最小值,在图的最下方 Cycle 和 Period 设置分别的循环次数和每 隔多少秒记录一次数据, Cycle 默认是 0 代表连续采集。点击 STOP 就会停止当 前数据的记录。

| M<br>mgr M | Logger.vi                                                                                                    |          |          | -          |                      | -             |                |               | X                                                                                                    |
|------------|----------------------------------------------------------------------------------------------------|----------|----------|------------|----------------------|---------------|----------------|---------------|----------------------------------------------------------------------------------------------------|
|            |                                                                                                    |          |          |            |                      |               |                | Smacq         | DataLogger                                                                                                    |
| 靊          | 450<br>400<br>350<br>350<br>250<br>200<br>150<br>0<br>0<br>0<br>0<br>0<br>0<br>0<br>0<br>0<br>0<br>0<br>0<br>0 | 00:06:00 | 00:09:00 | 00:12:00 ( | -0:15:00 00:18<br>时间 | :00 00:21:00  | 00:24:00 00:27 |               | TC65535 0 A TC65535 1 TC65535 2 TC65535 2 TC65535 3 TC65535 5 TC65535 5 TC65535 5 TC65535 5 TC65535 7 TC65535 7 TC65535 7 TC65535 1 TC 7 TC65535 1 TC 7 TC75535 1 TC 7 TC75535 1 TC 7 TC75535 1 TC 7 TC75535 1 TC 7 TC75535 1 TC 7 TC75535 1 TC 7 TC75535 1 TC 7 TC75535 1 TC 7 TC75535 1 TC 7 TC75535 1 TC 7 TC75535 1 TC 7 TC75535 1 TC 7 TC75535 1 TC 7 TC755555 1 TC 7 TC75555 1 TC 7 TC755555 1 TC755555 1 TC755555 1 TC755555 1 TC755555 1 TC7555555 1 TC7555555 1 TC7555555 1 TC7555555 1 TC75555555 1 TC7555555 1 TC75555555 1 TC7555555555 1 TC7555555555555555555555555555555555555 |
| 4          |                                                                                                    |          |          |            |                      |               |                |               |                                                                                                    |
| N          | o. Notes                                                                                                    | Com      | Slave ID | Channel    | Unit                 | Current value | Average Value  | Maximum Value | Minimum Value                                                                                                    |
| 1          | TC65535 0                                                                                                    | COM3     | 1        | 0          | ℃                    | 0             | 0              | 0             | 0                                                                                                    |
| 2          | TC65535 1                                                                                                    | COM3     | 1        | 1          | €                    | 0             | 0              | 0             | 0                                                                                                    |
| 3          | TC65535 2                                                                                                    | COM3     | 1        | 2          | ℃                    | 0             | 0              | 0             | 0                                                                                                    |
| 4          | TC65535 3                                                                                                    | COM3     | 1        | 3          | ۴C                   | 0             | 0              | 0             | 0                                                                                                    |
| 5          | TC65535 4                                                                                                    | COM3     | 1        | 4          | °C                   | 0             | 0              | 0             | 0                                                                                                    |
| 6          | TC65535 5                                                                                                    | COM3     | 1        | 5          | °C                   | 0             | 0              | 0             | 0                                                                                                    |
| 7          | TC65535 6                                                                                                    | COM3     | 1        | 6          | °C                   | 0             | 0              | 0             | 0                                                                                                    |
| 8          | TC65535 7                                                                                                    | COM3     | 1        | 7          | °C                   | 0             | 0              | 0             | 0                                                                                                    |
|            | Config                                                                                                    | Exit     | ]        |            | Cycles 0             | Period (      | s) 4           | STOP          |                                                                                                    |

### 数据记录

# 结语

M Console 是一款针对于基础应用的软件,特点是使用简单。我们会在后续的升级中增加一些功能。如果 M Console 的功能不能满足您的使用要求,使用中如果有问题请与我们取得联系 service@smacq.com。